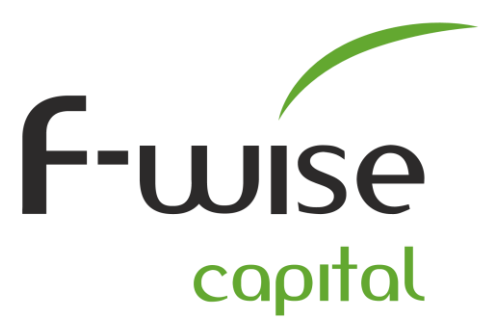

 1st Floor, 292 Surrey Avenue, Cnr Harley Street, Ferndale, Randburg

 PO Box 3660, Randburg, 2125

 T +27 11 787-3666

 F +27 11 787-3710

 www.fwise.co.za

## **F-wise Trader setup instructions (Android):**

 You can install the F-wise Trader App (Android) from the Google Play Store or alternatively on your Android Device click the following link <u>https://play.google.com/store/apps/details?id=co.za.mobitrader.fwisetrader&hl=en</u>

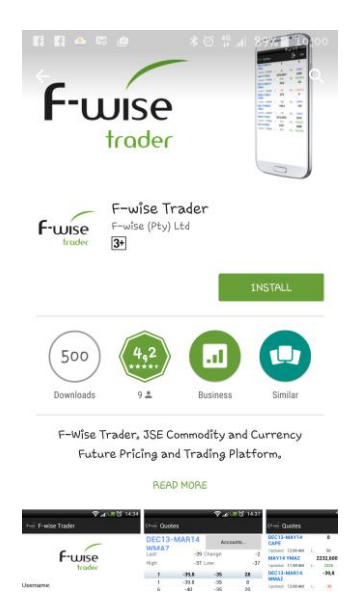

• After the **F-wise Trader** App has been installed, type in your Username and Password, Select a Server – **Commodities** – and then click on Login.

| ع المربع المربع الم<br>مربع المربع المربع<br>مربع المربع المربع المربع المربع المربع المربع المربع المربع المربع المربع المربع المربع المربع المربع المربع الم | ۲ Att Mark Mark Mark Mark Mark Mark Mark Mark | Relect Server<br>Farmulse Commodities | F-wise<br>frader             |
|----------------------------------------------------------------------------------------------------|-----------------------------------------------|---------------------------------------|------------------------------|
| Username                                                                                                    | Utername<br>TEST<br>Pathward                  | Farmwise Currencies                   | Otername<br>TEST<br>Pastword |
| Password                                                                                                    |                                               | UNICE                                 |                              |
| Select Server                                                                                                    | Select Server                                 | Farmwise Currencies                   | Farmwise Commodities         |
| LOGIN<br>Versiee 2,6,19                                                                                                    | LOGIN<br>Versleret 2,0,39                     | LOGIN<br>Version: 3/1/29              | LOGIN<br>Vertilizer 2,0,19   |
| • =                                                                                                    | •                                             | • =                                   | •                            |

DIRECTORS W. Geers (Managing Director) |J J van Heerden | L M Jacobsz Page 1 of 2

Reg: 2011/002473/07 | Vat: 4210258432

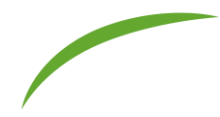

• Once you have Logged in successfully click on the PLUS (+) tab in the top right-hand corner in order for you to choose witch contracts to add to your Quotes Screen (Futures/Trading Screen)

| ∦ 🔯 19Il 90% 🛢 09:41          | 米 徽 誓 山 90% 會 09;41                                                                                                    | 🖬 🕴 🕷 19il 89% 🛍 09:55                                                                                                    | 🖬 👫 😻 🕂il 89% 🖹 09;55                                                                                                    |
|-------------------------------|----------------------------------------------------------------------------------------------------|----------------------------------------------------------------------------------------------------|----------------------------------------------------------------------------------------------------|
| $\equiv$ Quotes +             | ← Add Symbol                                                                                                    | ← Add Symbol                                                                                                    | $\equiv$ Quotes +                                                                                                    |
| QUOTES ORDERS POSITIONS DEALS | QUOTES ORDERS POSITIONS DEALS                                                                                                    | QUOTES ORDERS POSITIONS DEALS                                                                                                    | QUOTES ORDERS POSITIONS DEALS                                                                                                    |
|                               | Futures       APA13 DSEL       DIESEL EUROPEAN GASOIL Future       APA13 SOYA       SOYA FUTURE Future       APA13 SOYA       SOYA FUTURE Future       APA13 SUNS       SUNFLOWER SEEDS FUTURE Future       APA13 WAT       BRAROM MILLING WINEAT Future       APA13 WAT       VINITE MAIZE FUTURE Future       APA13 WAT       VINITE MAIZE FUTURE Future       APA13 WAZ       VINITE MAIZE FUTURE Future       AVG13 DSEL       DIESEL IUROPERIA GASOIL Future       AUG13 GEAN       AUG13 GCAN       CONN GUMTO Future | AVG13 GGLD<br>OLCD GUNHTO Foture<br>AVG13 GPLT<br>PLATINUM GUNHTO Foture<br>PECIS COM<br>CONN COTTINECT Foture<br>DECIS SOR<br>SORGHUM FUTURES Future<br>DECIS SOR<br>SORGHUM FUTURES Future<br>DECIS SON<br>SON FUTURE Foture<br>DECIS SONS<br>SUNFLOWER SEEDS FUTURE Future<br>DECIS WMXZ<br>WHITE MUZE FUTURE Future<br>DECIS WMXZ<br>VIELDW MAIZE FUTURE Future<br>DECIS SONS<br>SUNFLOWER SEEDS FUTURE Future<br>DECIS SONS<br>SUNFLOWER SEEDS FUTURE Future<br>DECIS SONS<br>SUNFLOWER Future<br>DECIS SONS<br>SUNFLOWER Future<br>DECIS SONS | APR13 SUNS         0         0           Vpdated:0000         L4715         Chyl 0 (0.4%)           APR13 VMA2         1316         1332           Updated:0000         L1394         Chyl 0 (0.4%)           DEC13 CORN         1388         1993           Vpdated:0000         L1398         Chyl 0 (0.4%)           DEC13 SORG         0         0           Updated:0000         L1398         Chyl 0 (0.4%)           DEC13 SORG         0         0           Updated:0000         L1398         Chyl 0 (0.4%)           DEC13 SONG         4906         4953           Updated:0000         L1499         Chyl 0 (0.4%)           DEC13 SONA         4914         4955           Updated:0000         L1493         Chyl 0 (0.4%)           DEC13 SUNA         2010         2012           Updated:0000         L1493         Chyl 0 (0.4%)           DEC13 VMAZ         2062         2067           Updated:0000         L1493         Chyl 0 (0.4%)           FEB13 SUNS         4530         4557           Updated:0000         L14951         Chyl 0 (0.4%)           FEB13 SUNS         4559         5602           Updated:0 |
|                               | GOLD QUANTO Future                                                                                                    | FEB18 SUNS                                                                                                    | FEBJ8 YMAZ         1868         1877           Updated:00:00         L:1884         Chgt0 (0,00%)           UL188         Chgt0 (0,00%)         L:1884                                                                                                    |
|                               |                                                                                                    | SUNFLOWER SEEDS FUTURE Future                                                                                                    | Updated:00:00 L14649 Chgt0(0.00%)                                                                                                    |
| ·                             | ·                                                                                                    | •                                                                                                    | ·                                                                                                    |

## **IT Related:**

Please make sure that the following can pass thru your Private/Companies Firewall/DMZ/Anti-Virus if the iPhone is connected to a wireless access point!

- Open port 8026
- IP address 41.181.46.202 / trade.fwise.co.za

For any support please contact Gyro IT. Tel: 011 787 3666 Email: <u>it@gyrotrade.co.za</u> Remote Support: <u>https://get.teamviewer.com/gyroit</u>

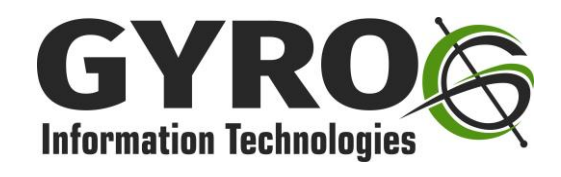

Reg: 2011/002473/07 | Vat: 4210258432